Banner 9 Central Connecticut State University

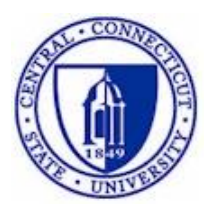

## Banner Unofficial Transcripts

InformationTechnology @ CCSU Call: IT Help Desk at 860-832-1720 Email: techsupport@ccsu.edu

November 2018

## **Table of Contents**

| SOADEST – STUDENT SYSTEM DISTRIBUTION INITIALIZATION INFO FORM | 1 |
|----------------------------------------------------------------|---|
| SHARQTC – TRANSCRIPT REQUEST FORM                              | 2 |

## **SOADEST – Student System Distribution Initialization Info Form**

Use the SOADEST form to select the Banner print queue used for printing transcripts. This form opens automatically the first time you access SHARQTC in a Banner session. You only need to select the Banner print queue once per Banner session – once you have it selected, Banner stores that information until you log off.

| ×                         | @ ellucian  | Student System Distribution Initi | alization SC                                                  | ADEST 9.3 (PROD)    |                              |                 |             |  |  |
|---------------------------|-------------|-----------------------------------|---------------------------------------------------------------|---------------------|------------------------------|-----------------|-------------|--|--|
| ▼ DISTRIBUTION PARAMETERS |             |                                   |                                                               |                     |                              |                 |             |  |  |
|                           | Schedules   |                                   |                                                               | .]                  |                              |                 | Enrollments |  |  |
|                           | Invoices    |                                   |                                                               |                     |                              |                 | Compliance  |  |  |
|                           | Transcripts | PRN-000641-HP-LJ-2430             |                                                               | ]                   |                              |                 |             |  |  |
|                           |             | 1                                 | Printer Val                                                   | idation (GTVPRNT)   |                              | ×               |             |  |  |
|                           |             |                                   | Criteria                                                      | Q                   |                              |                 |             |  |  |
|                           |             |                                   | Code                                                          |                     | Description                  | Printer Comma   |             |  |  |
|                           |             |                                   | PRN-000                                                       | 250-HP-LJ-P3005     | Library - EB-202             | evisw_prin      |             |  |  |
|                           |             |                                   | PRN-000                                                       | 266-SAVIN-MFP-4035e | Chemistry - NC-440           | evisw_prin      |             |  |  |
|                           |             |                                   | PRN-000                                                       | 326-HP-LJ-P3005     | Continuing Education - EW-10 | 0 evisw_prin    |             |  |  |
|                           |             |                                   | PRN-000                                                       | 341-CANON-MFP-IR210 | Bursar's Office - MH-106     | evisw_prin      |             |  |  |
|                           |             |                                   | PRN-000342-HP-CLJ-2820 School of Business RVAC 427 evisw_prin |                     |                              |                 |             |  |  |
|                           |             |                                   | PRN-000349-HP-CLJ-4550 Registrar - LD-115 evisw_prin          |                     |                              |                 |             |  |  |
|                           |             |                                   | PRN-000                                                       | 484-XEROX-MFP-DT120 | Copy Center - LD-001         | evisw_prin      |             |  |  |
|                           |             |                                   | PRN-000                                                       | 516-SAVIN-MFP-8035  | Admissions - LD-107          | evisw_prin      |             |  |  |
|                           |             |                                   | PRN-000                                                       | 523-HP-LJ-4100      | Alumn - RVAC-009             | evisw_prin      |             |  |  |
|                           |             |                                   | 4                                                             |                     |                              | •               |             |  |  |
|                           |             |                                   |                                                               | 1 of 10 🕨 🗎 🛛 🛛 🔁   | <ul> <li>Per Page</li> </ul> | Record 1 of 190 |             |  |  |
|                           |             |                                   |                                                               |                     |                              | Cancel OK       |             |  |  |

To select the Banner print queue for Unofficial Transcripts:

- 1. Access the SOADEST form.
- 2. Double-click the Transcripts field or click on the Search button (the ellipsis ...).
- 3. Select the Banner print queue then click on OK and the print queue name will appear on the SOADEST form.
- 4. Click on the X in the upper-left corner to save the print queue and exit the form.

## SHARQTC – Transcript Request Form

The SHARQTC form is used to request an Unofficial Transcript and send it to the printer.

| 🗙 🔘 ellucian          | Transcript Request SHARQTC 9.3.10 (PROD) |                             |                   |                  |                  |                            | E                | ADD 🚊 RETRIEV                | E 🛛 🟯 RELATED | 🔅 TOOLS       |
|-----------------------|------------------------------------------|-----------------------------|-------------------|------------------|------------------|----------------------------|------------------|------------------------------|---------------|---------------|
| ID: 30232435 TEST,    | TEST Holds Exist: Override Holds:        |                             |                   |                  |                  |                            |                  |                              | 5             | tart Over     |
| Transcript Request    | Issue Information Current Student Status |                             |                   |                  |                  |                            |                  |                              |               |               |
| TRANSCRIPT REQUES     | т                                        |                             |                   |                  |                  |                            |                  | 🖬 Inser                      | Delete 📲 C    | opy Ϋ, Filter |
| Request Number        |                                          |                             | Official          |                  |                  | Receipt Number             |                  |                              |               |               |
| Level                 | AL                                       | Billing Term                | 201010 Fall 200   | 9                |                  | In-Progress Cutoff<br>Term | 201010 Fall 2009 |                              |               |               |
| Request Date          | 12/04/2018                               | Detail                      |                   |                  |                  | Transcript Sent Date       |                  |                              |               |               |
| Transcript Type       | UNOF Unofficial                          | Amount                      |                   |                  |                  | Transcript Print Date      |                  |                              |               |               |
| Number of Copies      |                                          | Student Information<br>Term | 200450 Summer 200 | 14               |                  |                            |                  |                              |               |               |
| Hold Processing       |                                          |                             |                   |                  |                  |                            |                  |                              |               |               |
|                       | Hold for Grades                          |                             |                   |                  | Hold for Degrees |                            |                  |                              |               |               |
| Electronic Transcript | Status                                   |                             |                   |                  |                  |                            |                  |                              |               |               |
| Run Date              |                                          |                             |                   |                  |                  |                            |                  |                              |               |               |
| Status                |                                          |                             |                   | Status Date      |                  |                            |                  |                              |               |               |
| Self-Service Request  | Details                                  |                             |                   | Devenue Continue |                  |                            |                  |                              |               |               |
| Sell Service Option   |                                          |                             |                   | Payment Option   |                  |                            |                  |                              |               |               |
| H ◀ (1) of 1 ► )      | 1 v Per Page                             |                             |                   |                  |                  |                            |                  |                              |               | Record 1 of 1 |
|                       |                                          |                             |                   |                  |                  |                            |                  |                              |               |               |
| 1                     |                                          |                             |                   |                  |                  |                            |                  |                              |               |               |
|                       |                                          |                             |                   |                  |                  |                            |                  |                              |               |               |
| 1                     |                                          |                             |                   |                  |                  |                            |                  |                              |               |               |
|                       |                                          |                             |                   |                  |                  |                            |                  |                              |               |               |
|                       |                                          |                             |                   |                  |                  |                            |                  |                              |               |               |
|                       |                                          |                             |                   |                  |                  |                            |                  |                              |               |               |
|                       |                                          |                             |                   |                  |                  |                            |                  |                              |               |               |
|                       |                                          |                             |                   |                  |                  |                            |                  |                              |               |               |
|                       |                                          |                             |                   |                  |                  |                            |                  |                              |               |               |
|                       |                                          |                             |                   |                  |                  |                            |                  |                              |               |               |
|                       |                                          |                             |                   |                  |                  |                            |                  |                              |               |               |
| <b>⊼ ⊻</b>            |                                          |                             |                   |                  |                  |                            |                  |                              |               | SAVE          |
| EDIT Dame             | + 1/1 SATTRAN SHITTRAN NO PORES (1)      |                             |                   |                  |                  |                            | e2000 - 201      | Churine, All rishts research |               | ellucian.     |

To request an Unofficial Transcript:

- 1. Access the SHARQTC form. If you are prompted to enter a printer on the SOADEST form, follow the instructions on page 1.
- 2. In the ID field, enter the 8-digit ID number or press the Tab key to view the name field and enter the person's name (in last name, first name order)

| ★ @ ellucian Student Registration Permit-Override SFASRPO 9.3.6 (PROD)                                                          |                                                                    | 🔒 ADD                          |                                 | A RELATED     | 🏶 TOOLS            |     |
|----------------------------------------------------------------------------------------------------|--------------------------------------------------------------------|--------------------------------|---------------------------------|---------------|--------------------|-----|
| ID: Term:                                                                                                    |                                                                    |                                |                                 |               | Go                 |     |
| Set Started: Complete the fields above and click Go. To search by name, press TAB from an ID field, enter your search criteria, | and then press ENTER.                                              |                                |                                 |               |                    |     |
| • If there is only one match on the ID or                                                                                       | ID and Name Extended Sear                                          | ch                             |                                 |               |                    |     |
| name you entered, both fields in the Key                                                                                        | Search Detail                                                      |                                |                                 |               |                    |     |
| Block will be filled in                                                                                                    | Press To See Results                                               |                                |                                 | Person/       | Non-Person Count   | 11  |
| If there are multiple matches on the Name                                                                                       | Person Search Detail                                               |                                |                                 | 🍃 No          | n-Person Search De | ail |
| you entered (there usually will not be                                                                                          | Group Type O Person                                                | Extended S                     | earch                           |               |                    |     |
| multiple matches on an ID number), then                                                                                         | City                                                               | Criteria                       | λ                               |               |                    |     |
| the ID and Name Extended Search window                                                                                          | State or Province                                                  | Name and ID                    | )                               |               |                    |     |
| will open.                                                                                                    | ZIP or Postal Code                                                 | Smith, John (<br>Smith, John E | Charles 30091654<br>E. 30091883 |               |                    |     |
| Click on Press to See Search Results, then                                                                                      | Press Enter Query or select bu<br>Enter search criteria then press | Smith, John E                  | E. 30091908                     |               |                    |     |
| click on the Name you are looking for and                                                                                       | L                                                                  | Smith, John H                  | H. 30092488                     |               |                    |     |
| click on OK. This will fill in the Key Block with                                                                               | tha ID                                                             | Smith, John J                  | Joseph 30297984                 |               |                    |     |
| CIICK OIT OK. THIS WIIT HIT III THE KEY BIOCK WITH                                                                              | the iD                                                             | Smith, John \                  | N. 30094737                     |               |                    |     |
| number and Name.                                                                                                    |                                                                    | Smith, John 3                  | 30094966                        |               |                    |     |
|                                                                                                    |                                                                    | Castala Talana C               | 00005034                        |               |                    |     |
|                                                                                                    |                                                                    | ◀ 10                           | of 1 🕨 🕅 👘                      | 20 V Per Page | e                  | Rec |
|                                                                                                    |                                                                    |                                |                                 |               | Cance              |     |

Information Technology @ CCSU

3.

- 4. Click on Go.
- 5. If a transcript has been requested for the student by another person, you will see the request. Click on the Insert button (upper-right of the record) to create a blank request form.
- 6. Click in the Level field and enter one of the following level codes:
  - a. AL for both Undergraduate and Graduate
    - b. UG for Undergraduate only
    - c. GR for Graduate only
- 7. Click in the Transcript Type field and enter UNOF for Unofficial.
- 8. Click on the Issue Information tab and type your initials in the Issued to field.

| 🗙 🎯 ellucian         | Transcript Request SHARQTC 9.3.10 (PROD) |                     |     |
|----------------------|------------------------------------------|---------------------|-----|
| ID: 30232435 TEST    | TEST Holds Exist: Override Holds:        |                     |     |
| Transcript Request   | Issue Information Current Student Status |                     |     |
| TRANSCRIPT DESTIN    | ATION                                    |                     |     |
| External Institution |                                          | Forward to Internal |     |
| Code                 |                                          | College             |     |
| Output Type          |                                          | Issued To           | tmr |
| Student Address      |                                          |                     |     |
| Туре                 |                                          |                     |     |
|                      |                                          | City                |     |
| Street Line 1        |                                          | State or Province   |     |
| Street Line 2        |                                          | ZIP or Postal Code  |     |
| Street Line 3        |                                          | Nation              |     |
|                      |                                          | Extension           |     |

9. Click on the Save button (lower-right or press F10) and the Unofficial Transcript will be sent to the printer.